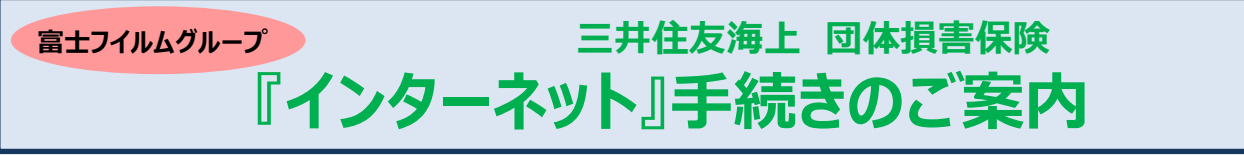

## 【 重要 】団体損害保険のお手続き(新規加入、変更、脱退)は、専用のWebサイトから受付けております。

スマートフォンからの

アクセスはこちら

※一部Web手続き対象外となる方につきましては、FFBXより個別にご連絡をさせて頂きます。

現在の加入内容で継続をご希望の場合は、お手続きは不要です。

## アクセス方法

- 1. FFBXホームページ (https://www.fujifilm.com/ffbx/ja) からアクセス
- 2. 「一斉募集のご案内」から「富士フイルム株式会社」のバナーをクリック
- 3. 「団体損害保険」の「①ID・初回PW」をご確認いただき、「②お手続き」へお進みください.

※本チラシの裏面にも、上記「①ID・初回PW」と同様の内容を掲載しております。

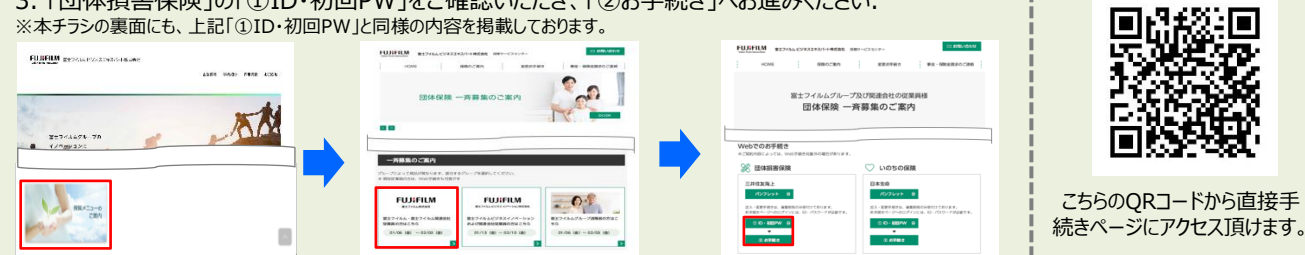

# ログイン・お手続き方法

## 1. トップページ

①「お手続き前のご注意事項」「商品案内」等を必ずご確認いただいたうえで、「試算・お手続きはこちら」をクリックしてください。 ②本チラシ裏面をご参照のうえ、ID・PWを入力しログインしてください。ログイン後、パスワード変更画面に遷移しますので、 初期パスワードを変更してください。

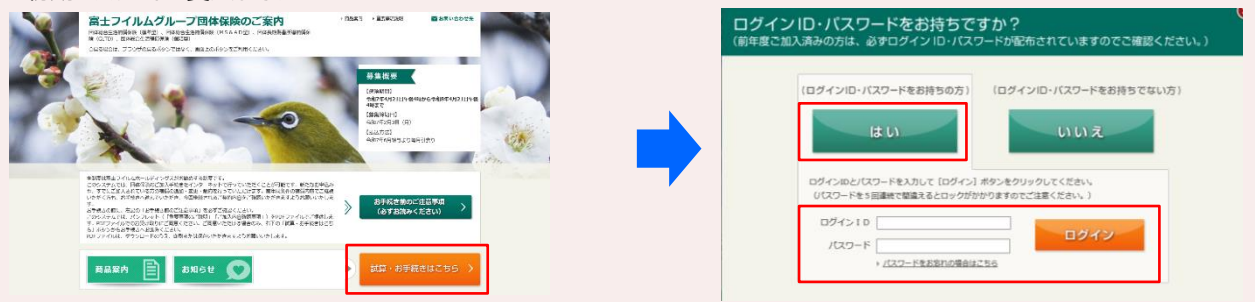

### 2. 継続される内容のご確認

前年度より既にご加入済みの方は、「加入内容の照会画面 Iにて、現在ご加入いただいている内容に基づいた「今回継続される内容 Iが 表示されますので、ご確認ください。

## 3. 補償内容の入力

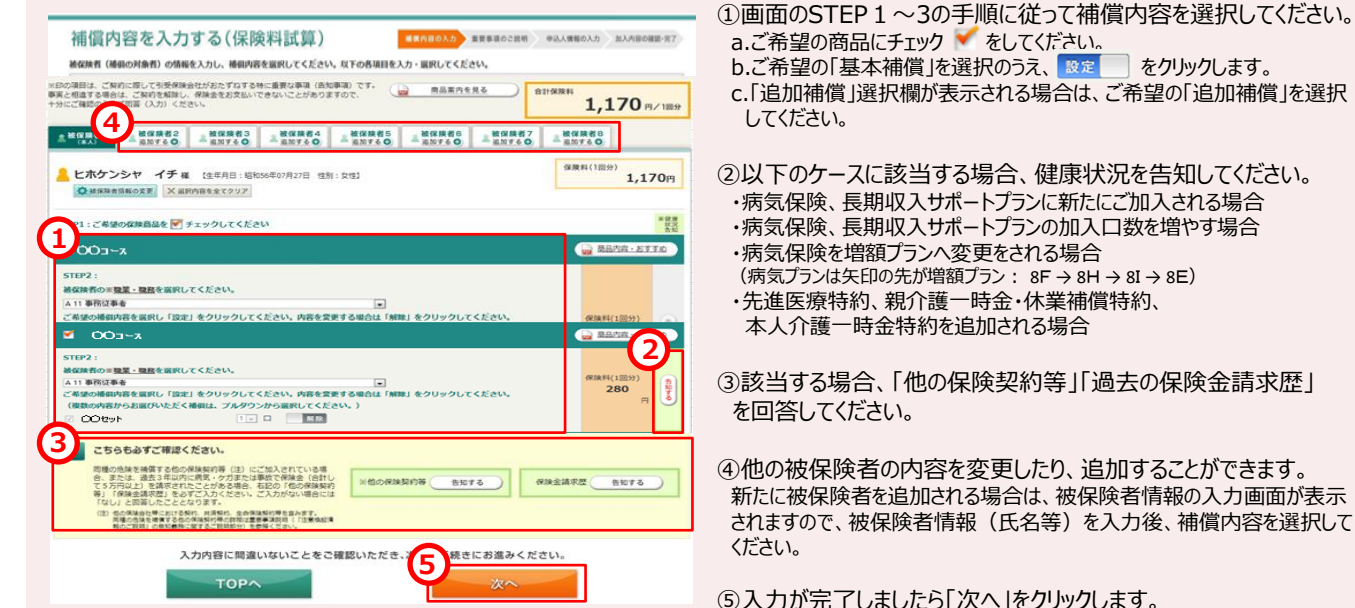

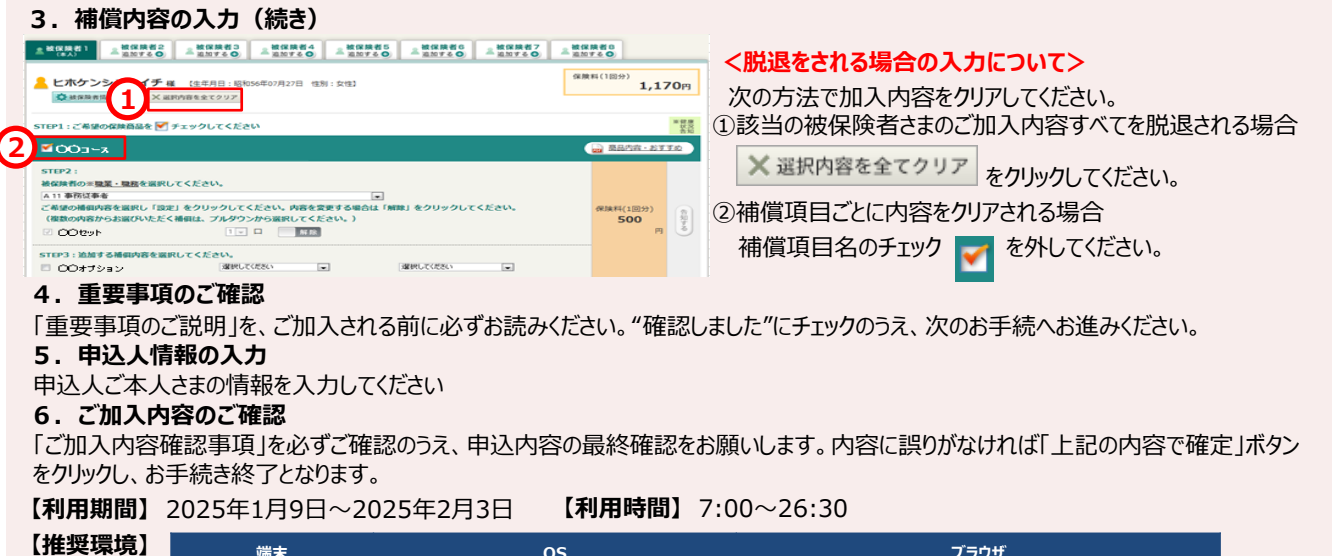

| 〕镜 | 端末            | OS                          | プラウザ                        |
|----|---------------|-----------------------------|-----------------------------|
|    | パソコン          | Windows 10/11, Mac 10.15    | Edge, Google chrome, Safari |
|    | スマートフォン・タブレット | ios 11~16, Android 5.1~13.0 | Safari, Google chrome       |
|    | タブレット         | ios 11~16, Android 5.1~9.0  | Safari, Google chrome       |

#### **ログインID:団体コード3桁+社員番号下5~9桁 PW:会社略称+生年月日**(例:1980年1月1日生まれの場合は19800101) ※富士フイルムマテリアルマニュファクチャリング(FFMT)のみ PW:503+生年月日(例:1980年1月1日生まれの場合は19800101)

※富士フイルム、富士フイルム(役員)の方で新規ご加入をお希望の方は、紙申込書でのお手続きとなりますので、FFBXへお問い合わせください。 ※富士フイルムメディカルの方はPW体系が異なりますので、FFBXへお問い合わせください。

| 会社名                         | 会社<br>略称 | 団 <b>体</b><br>コード | 社員番号<br>下桁数 | 会社名                    | 会社<br>略称 | 団体<br>コード | 社員番号<br>下桁数 |
|-----------------------------|----------|-------------------|-------------|------------------------|----------|-----------|-------------|
| 富士フイルム                      | FF       | 005               | 下5桁         | 富士フイルム知財情報リサーチ         | FFIP     | 549       | 下5桁         |
| 富士フイルム(役員)                  | FF       | Y05               | 下5桁         | 富士フイルム健康保険組合           | KENPO    | 551       | 下5桁         |
| 富士フイルムマテリアルマニュファクチャリング      | FFMT     | 503               | 下5桁         | フジカラー北陸                | FCHR     | 555       | 下5桁         |
| ※富士フイルムメディカル                | FMS      | 505               | 下5桁         | FFGSグラフィックサプライ         | FFGSG    | 563       | 下5桁         |
| 富士フイルムエレクトロニクスマテリアルズ        | FFEM     | 507               | 下5桁         | 富士フイルムオプティクス           | FFOP     | 565       | 下5桁         |
| 富士フイルムヘルスケアマニュファクチャリング      | FFHM     | 511               | 下5桁         | 富士フイルムワコーケミカル          | WKCM     | 575       | 下5桁         |
| 富士フイルムロジスティックス              | FFL      | 513               | 下5桁         | 山陰フジカラー                | SIFC     | 579       | 下5桁         |
| 富士フイルムテクノサービス               | FFTS     | 515               | 下6桁         | 富士フイルム富山化学             | FFTC     | 599       | 下5桁         |
| 富士フイルムテクノサービス(IEN&Fテクノサービス) | NFTS     | 589               | 下6桁         | 富士フイルムメティカルITソリューションズ  | FMI      | 605       | 下5桁         |
| 富士フイルムソフトウェア                | FFS      | 517               | 下5桁         | 富士フイルムヘルスケアラボラトリー      | FFHC     | 617       | 下5桁         |
| 富士フイルムグラフィックソリューションズ        | FFGS     | 529               | 下5桁         | 富士フイルムエンジニアリング         | FEC      | 619       | 下5桁         |
| 富士フイルム生活協同組合                | FFCOOP   | 531               | 下5桁         | 富士フイルムビジネスエキスパート       | FFBX     | 621       | 下5桁         |
| 富士フイルム健康管理センター              | KENSE    | 533               | 下5桁         | 富士フイルムVETシステムズ         | FFVS     | 633       | 下5桁         |
| 富士フイルムメディアクレスト              | FFMC     | 535               | 下6桁         | 富士フイルム和光純薬             | FFWK     | 635       | 下5桁         |
| 富士フイルムイメージングシステムズ           | FFIS     | 539               | 下5桁         | 富士フイルムメディカルサービスソリューション | FMSS     | 645       | 下5桁         |
| 富十フイルムイメージングプロテック           | FIPT     | 543               | 下5桁         | 富士フイルム医療ソリューションズ       | FFMS     | 647       | 下5桁         |

#### 【団体コード・会社略称一覧】